<u>〜デジタル版/</u> まちづくりパスポート

#### ~特典交換編~

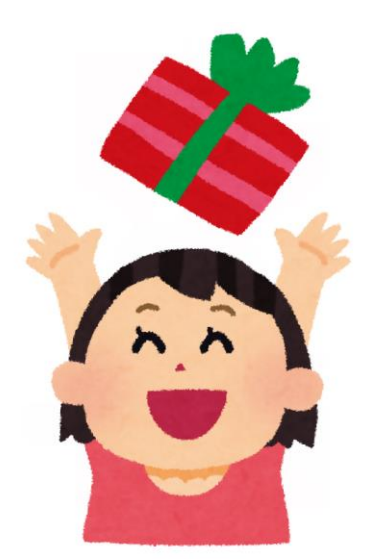

#### 1 まちづくりパスポートメニューを開く

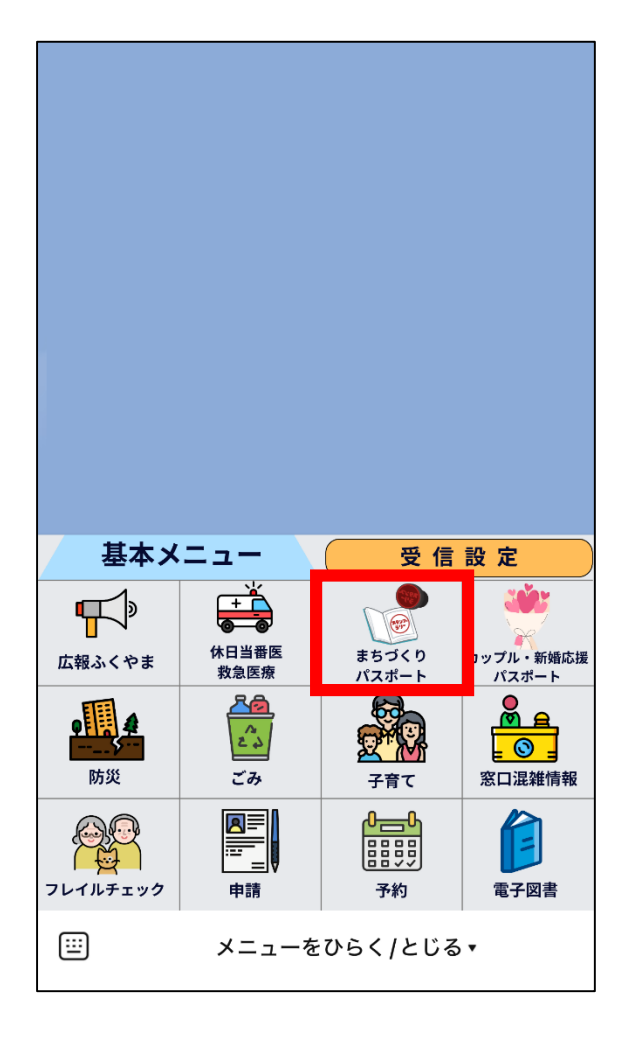

福山市LINE公式アカウントの リッチメニュー (トーク画面の下のメニュー) から、 「まちづくりパスポート」 を選択します。

# 2 「特典交換を申し込む」を選択

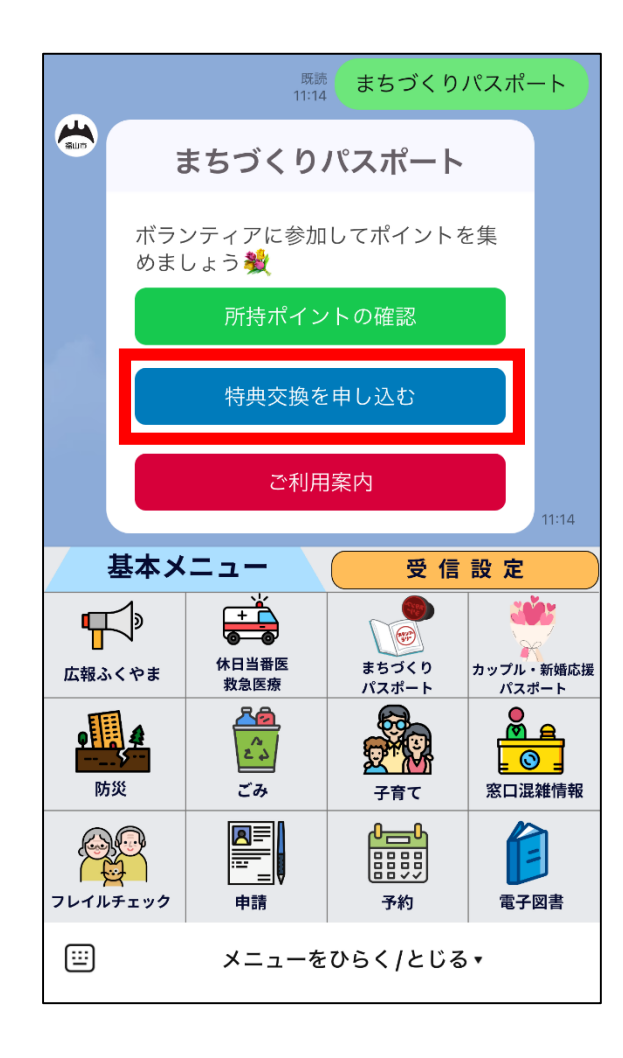

まちづくりパスポートメニュー から 「特典交換を申し込む」 を選択します。

#### 3 申請を開始

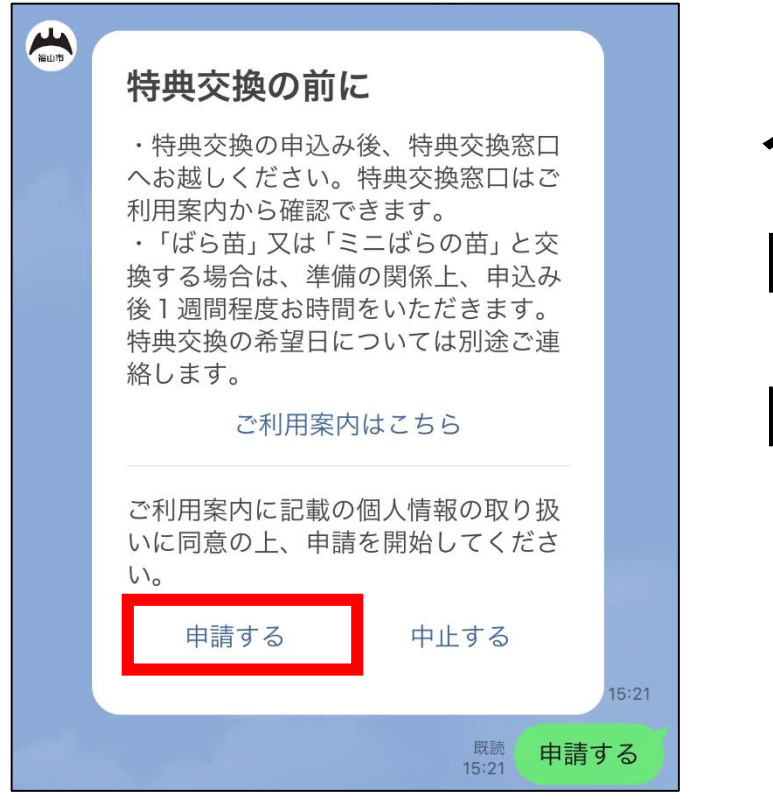

メッセージが表示されたら 「ご利用案内」をよく読み 「申請する」を選択します。

## 4 交換したい特典を選択

| 交換する特典を選択してください。 選択 15:21                 |
|-------------------------------------------|
|                                           |
| GovTech Express<br>p2.govtech-express.com |
| 絞り込み                                      |
| ○ ばら苗(1鉢)*市からの連絡をお待ちくだ<br>さい              |
| ○ ミニばらの苗(2鉢)*市からの連絡をお待<br>ちください           |
| ○ 公共施設共通利用券(5枚つづり)                        |
| ○ 図書カード(500円分)                            |
| ○ 映画の割引鑑賞券(1人1回分)(一般(学<br>生を除く。))         |
| 確定                                        |

選択肢から 交換したい特典を1つ選び 「確定」します。

#### 5 年齢を選択

| 申込者の年齢を選択してください。         選択                                                                                      | 選択肢から<br>申込者の年齢を選び        |
|----------------------------------------------------------------------------------------------------|---------------------------|
| GovTech Express<br>p2.govtech-express.com ×<br>絞り込み                                                              | 「確定」します。                  |
| <ul> <li>10~20歳代</li> <li>30歳代</li> <li>40歳代</li> <li>50歳代</li> <li>60歳代</li> <li>70歳代</li> <li>80歳以上</li> </ul> |                           |
| 確定                                                                                                    | ≪注意≫今後、メニュー表示を変更することがあります |

## 6 名前をひらがなで入力

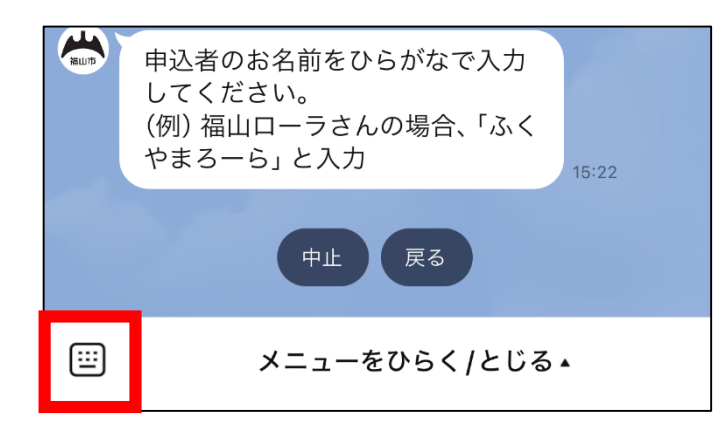

トーク画面の左下にある マークをタップして、 キーボードを開きます。

|                        |        | $\sim$ |      |           |
|------------------------|--------|--------|------|-----------|
| $\equiv$ > $3 < 7 = 5$ |        |        |      | <b>U</b>  |
| 福山ローラ 福山ローラー 福山ロー 🗦 🏏  |        |        |      |           |
| ☆123                   | あ      | か      | さ    | $\otimes$ |
| ABC                    | た      | な      | は    | 次候補       |
| あいう                    | ま      | や      | 6    | 座中        |
|                        | ۰<br>۴ | þ_     | 、。?! | 唯化        |

申込者の名前を ひらがなで入力し、 送信します。

## 7 住所(町名)を入力

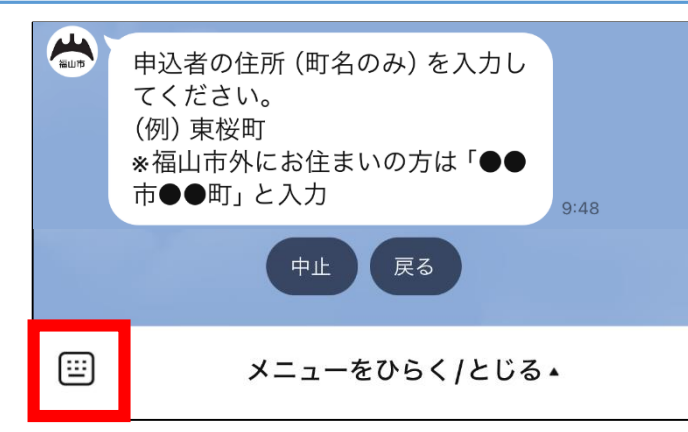

トーク画面の左下にある □□マークをタップして、 キーボードを開きます。

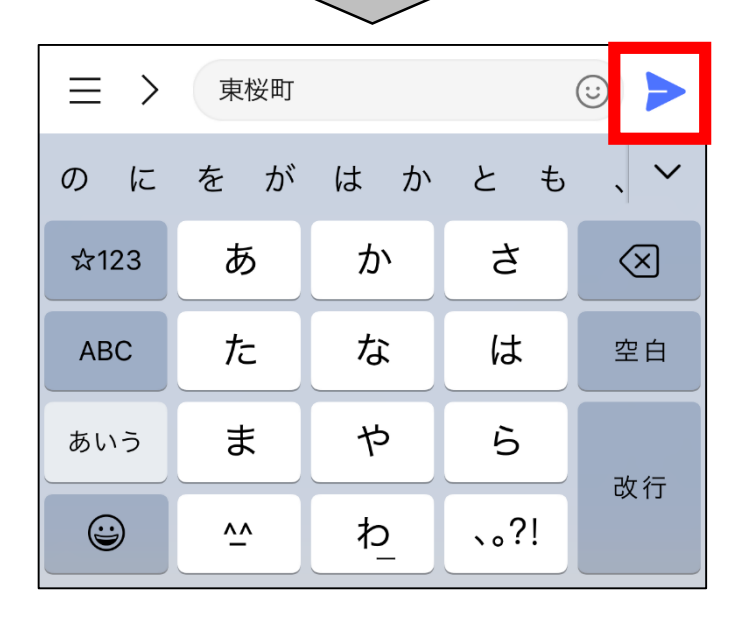

#### 申込者の住所(町名のみ) を入力し、送信します。

※福山市外にお住まいの方は「●●市●●町」と入力

## 8 特典交換窓口を選択

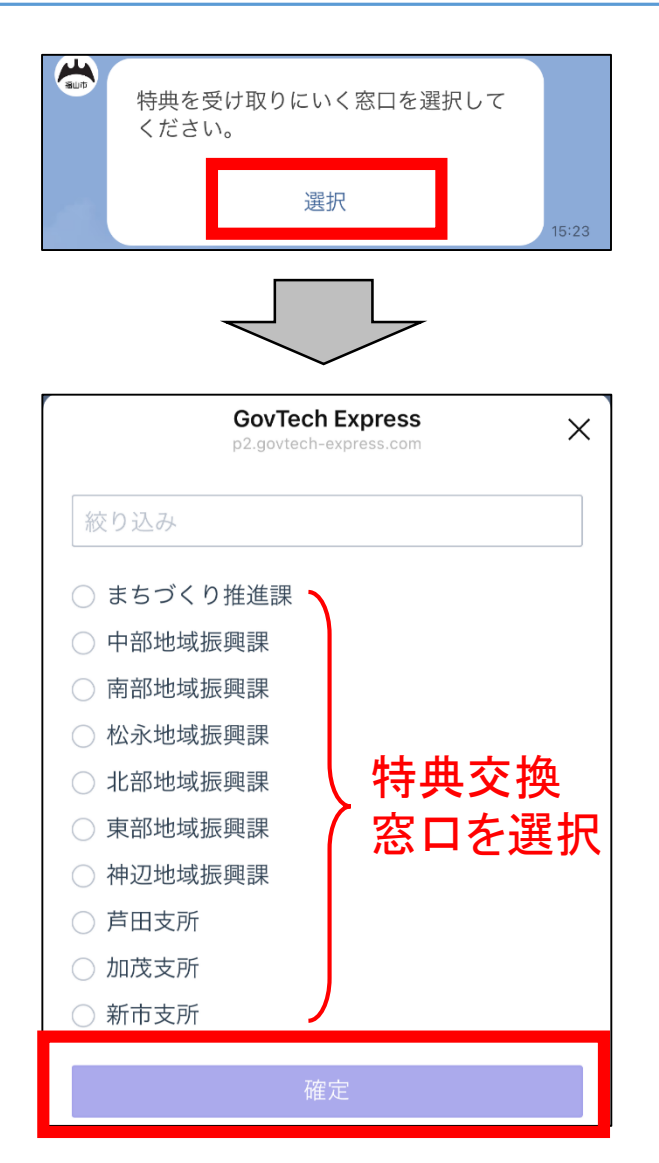

選択肢から 特典交換窓口を選び 「確定」します。

※特典交換の受付時間は 午前8時30分から午後5時15分まで (土曜、日曜、祝日、年末年始を除く)

## 9 特典の交換回数を入力

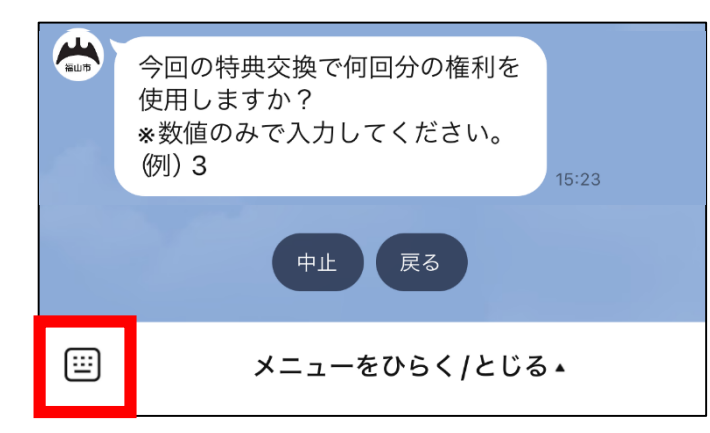

トーク画面の左下にある 「「」マークをタップして、 キーボードを開きます。

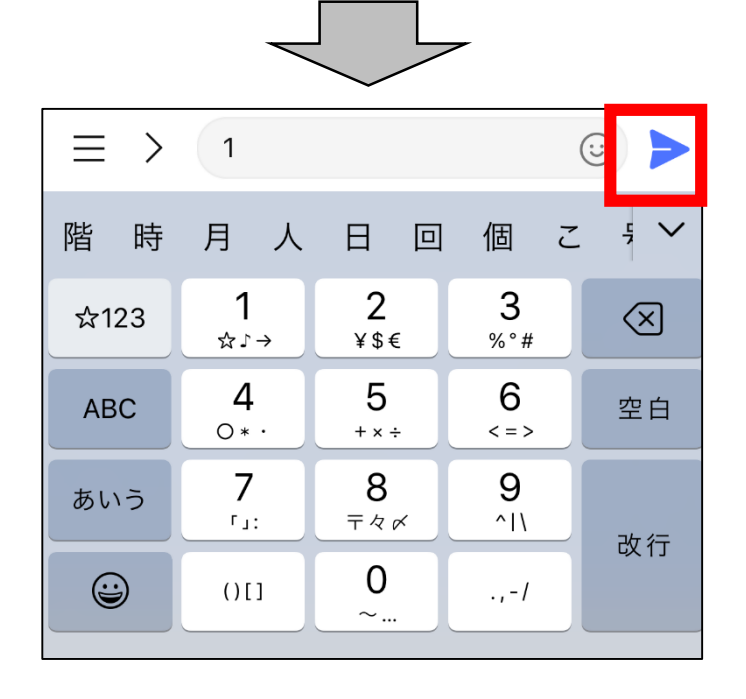

今回の特典交換で使用する 特典交換の権利回数を 入力し、送信します。

## 10 申込内容を確認

| <del>نا</del> | 申込内容                                                                                                   | 客の確認                                                       |  |
|---------------|----------------------------------------------------------------------------------------------------|------------------------------------------------------------|--|
|               | 特典の種類<br>名前<br>住所(町名)<br>年齢<br>特典交換窓口<br>交換回数<br><b>最終確認画面です。</b><br>こちらの申込内容でお間<br>うか。<br>※使用した権利を戻すこ | 図書カード (500 円分)<br>ふくやまろーら<br>東桜町<br>50 歳代<br>まちづくり推進課<br>1 |  |
|               | 中止                                                                                                    | 修正                                                         |  |
|               | 申し                                                                                                    | 込む<br><sub>9:27</sub>                                      |  |
|               |                                                                                                    | <sup>既読</sup> 申し込む                                         |  |

申込内容を確認し、 間違いなければ 「申し込む」を選択します。

※内容に誤りがある場合は、 「修正」を押してください。

申込完了 11

特典交換を受け付けました ・申込みを行ったスマートフォン (タ ブレット)を持って、特典交換窓口に お越しください。 ・特典交換窓口で申込内容の確認画面 を提示して、特典と交換してくださ 5 ・「ばら苗」又は「ミニばらの苗」と交 換される方は、準備の関係上、申込み 後1週間程度お時間をいただきます。 準備が整い次第、特典交換の希望日に ついてメッセージをお送りしますの で、別途ご回答をお願いします。 基本メニュー 受信設定 **F** 休日当番医 まちづくり カップル・新婚応援 広報ふくやま 救急医療 パスポート パスポート 2°2 ..... 防災 ごみ 子音て 窓口混雑情報 フレイルチェック 申請 予約 電子図書 (<u>...</u>) メニューをひらく/とじる・

これで特典交換の 申込みが完了しました!

申込みを行った スマートフォン(タブレット) を持って、特典交換窓口に 行きましょう争

※「ばら苗(1鉢)」「ミニばらの苗(2鉢)」 を申し込んだ方は次ページに進む

デジタル版まちづくりパスポート ~特典交換編~(ばら苗・ミニばらの苗)

## 12-1 ばら苗の受取希望日を回答

| (auto | 回答が必要です                                                                                                    |       |
|-------|----------------------------------------------------------------------------------------------------|-------|
|       | 【まちづくりパスポート】<br>福山市●●課です。特典交換を申込み<br>いただきありがとうございます。<br>ばら苗の受取希望日を、注意事項を参<br>考にメッセージで回答してください<br>【注意事項】<br>●月●日(●曜日)以降の日で、午前8<br>時30分から午後5時15分までに●●<br>課(●●支所●階)にお越しいただけ<br>る日<br>*ただし、土曜・日曜・祝日・年末年<br>始を除く<br>(回答例)〇月〇日 |       |
|       | 回答を開始                                                                                                    | 11:01 |
|       | <sup>既読</sup><br>11:01 回答を                                                                                                    | 開始    |

メッセージが届いたら、

#### 注意事項を確認して

回答を開始します。

デジタル版まちづくりパスポート ~特典交換編~(ばら苗・ミニばらの苗)

## 12-2 ばら苗の受取希望日を回答

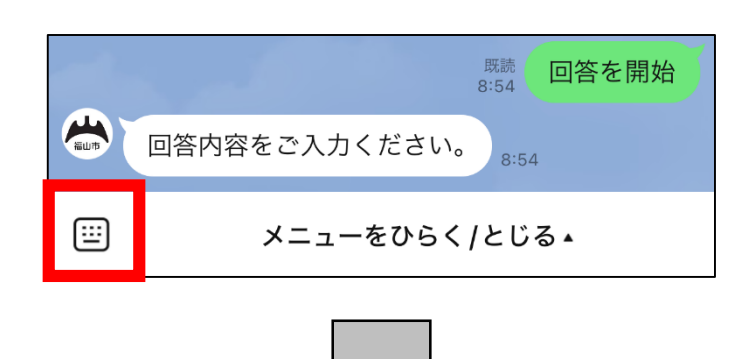

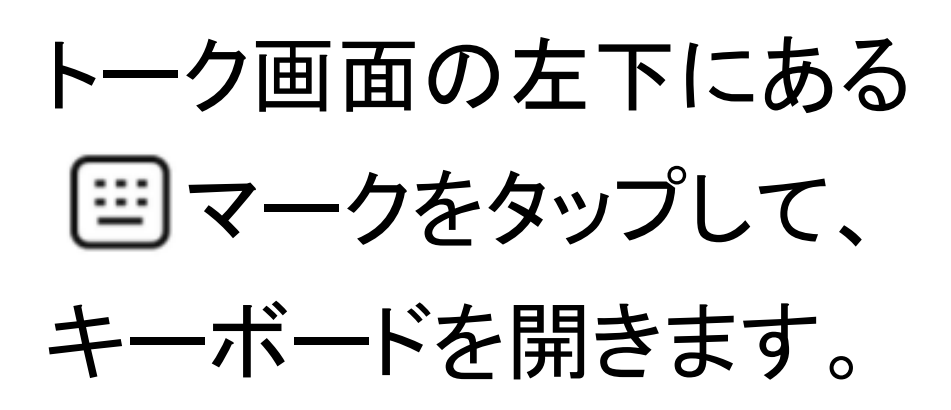

|      |           |    |      | (i)         |
|------|-----------|----|------|-------------|
| のに   | 、は        | でか | がと   | ŧ ~         |
| ☆123 | あ         | か  | さ    | $\boxtimes$ |
| ABC  | た         | な  | は    | 空白          |
| あいう  | ま         | や  | 6    | コケィー        |
|      | <u>^^</u> | þ_ | 、。?! | تx 15       |

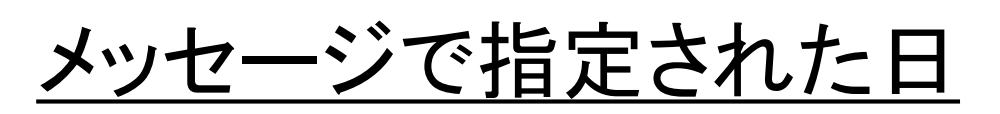

以降で

受取可能な日を回答します。

デジタル版まちづくりパスポート ~ 特典交換編~(ばら苗・ミニばらの苗)

## 12-3 ばら苗の受取希望日を回答

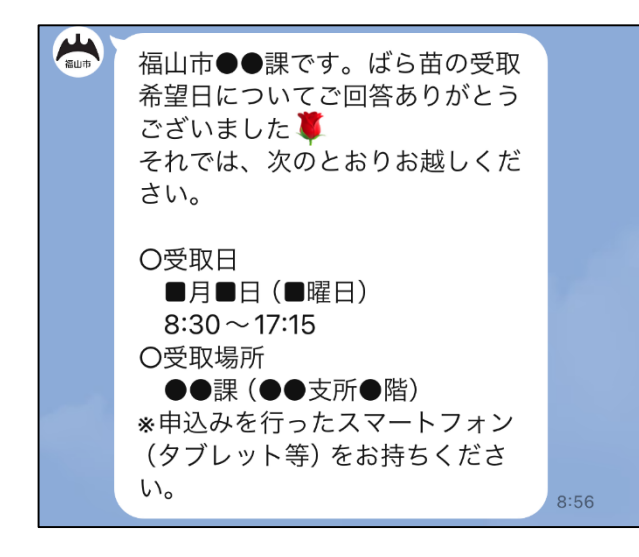

#### これでばら苗の 受取希望日の回答が 完了しました!

受取日に、申込みを行った スマートフォン(タブレット) を持って、特典交換窓口に 行きましょう?